# Welcome!!

Caroline Cahill

ccahill@wit.ie

Office: F24C, WIT Main Campus

ccahill@wit.ie

## **Computer Systems**

- 10 Credit
- Split between Frank & I

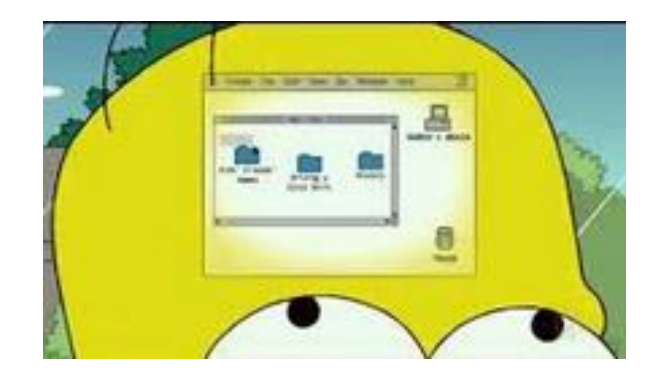

- Caroline's Assessments:
  - 35% Assignment 1 based on Shell Scripting
  - 25% Exam: On-site, 20th December;
    - all hand-workings, calculations in the written booklet to be submitted as part of your assessment.

#### Module Overview: (Available on Handbook)

- Identify and explain the role various hardware components play in a computer system.
- Use an operating system on a chosen computer architecture.
- Demonstrate an ability to configure systems using the command line.
- Describe the memory management, process management and file management components of a modern operating system.
- Explain basic concepts and theory of networked operating systems and virtualisation.
- Configure a contemporary operating system (within a virtual machine environment)
- Demonstrate competency in a limited set of utilities provided by a contemporary operating system.
- Complete basic automation tasks using scripting.

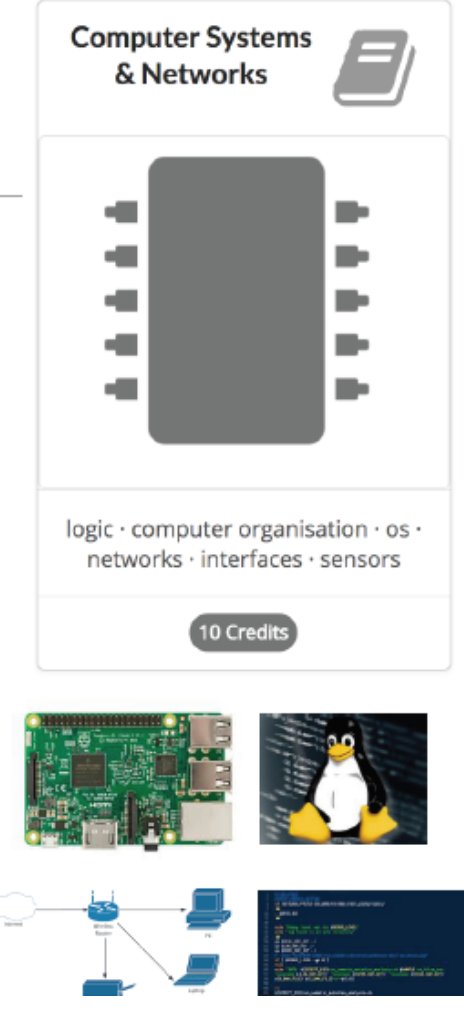

#### **Topics** (subject to changes)

| Week1                     | Week2            | Week 3        | Week 4   | Week 5                            | Week 6                                                                                                    |
|---------------------------|------------------|---------------|----------|-----------------------------------|----------------------------------------------------------------------------------------------------|
| •Computer<br>Architecture | •Shell Scripting | •Number Bases | •Boolean | •Operating<br>Systems<br>Concepts | <ul> <li>Introduction to<br/>computer<br/>networking</li> <li>Introduction<br/>to virtualisation</li> </ul> |

| Week 7             | Week 8                                                                                          | Week 9                                           | Week 10                                                          | Week 11                 | Week 12                                |
|--------------------|-------------------------------------------------------------------------------------------------|--------------------------------------------------|------------------------------------------------------------------|-------------------------|----------------------------------------|
| •Shell Scripting 2 | •Physical Layer<br>protocols<br>and Addressing;<br>Network Layer<br>protocols<br>and Addressing | •Transport and<br>application layer<br>protocols | •Wireless<br>Protocols WIFI,<br>Bluetooth; MQTT<br>and Messaging | •IoT Cloud<br>Platforms | •IoT Architectures<br>and Applications |

#### Calendar - Semester 2

| Semest    | er 2         | S  | м  | т  | w  | т  | F  | S  | Modules             |                                  |                                             |                                       |        |
|-----------|--------------|----|----|----|----|----|----|----|---------------------|----------------------------------|---------------------------------------------|---------------------------------------|--------|
| September |              | 2  | 3  | 4  | 5  | 6  | 7  | 8  |                     |                                  |                                             |                                       |        |
|           | 1            | 9  | 10 | 11 | 12 | 13 | 14 | 15 | comp sys & database | 2018                             | Onsite Sess                                 | ions                                  |        |
|           | 2            | 16 | 17 | 18 | 19 | 20 | 21 | 22 | comp sys & database | 21                               | September                                   |                                       |        |
|           | 3            | 23 | 24 | 25 | 26 | 27 | 28 | 29 | comp sys & database |                                  | December                                    |                                       |        |
| October   | 4            | 30 | 1  | 2  | 3  | 4  | 5  | 6  | comp sys & database | 22 (written examination)         |                                             | mination)                             |        |
|           | 5            | 7  | 8  | 9  | 10 | 11 | 12 | 13 | comp sys & database |                                  |                                             |                                       |        |
|           | 6            | 14 | 15 | 16 | 17 | 18 | 19 | 20 | comp sys & database | Computer S<br>& Netwo            | ystems <b>F</b>                             | Databases                             |        |
|           | 7            | 21 | 22 | 23 | 24 | 25 | 26 | 27 | comp sys & database | _                                |                                             |                                       | _      |
| November  | reading-week | 28 | 29 | 30 | 31 | 1  | 2  | 3  |                     | 1                                | :                                           |                                       |        |
|           | 8            | 4  | 5  | 6  | 7  | 8  | 9  | 10 | comp sys & database |                                  |                                             |                                       |        |
|           | 9            | 11 | 12 | 13 | 14 | 15 | 16 | 17 | comp sys & database |                                  |                                             |                                       |        |
|           | 10           | 18 | 19 | 20 | 21 | 22 | 23 | 24 | comp sys & database | _                                | _                                           |                                       |        |
| December  | 11           | 25 | 26 | 27 | 28 | 29 | 30 | 1  | comp sys & database | lagic - compute<br>networks - in | r organisation + as -<br>terfaces + sensors | entities - tables - rows - s<br>nosqi | li∙er∙ |
|           | 12           | 2  | 3  | 4  | 5  | 6  | 7  | 8  | comp sys & database | 0                                | Onda                                        | S Credits                             |        |
|           |              | 9  | 10 | 11 | 12 | 13 | 14 | 15 |                     |                                  |                                             |                                       |        |
|           |              | 16 | 17 | 18 | 19 | 20 | 21 | 22 |                     |                                  |                                             |                                       |        |
|           |              | 23 | 24 | 25 | 26 | 27 | 28 | 29 |                     |                                  |                                             |                                       |        |

# We'll use the Ubuntu Operating System

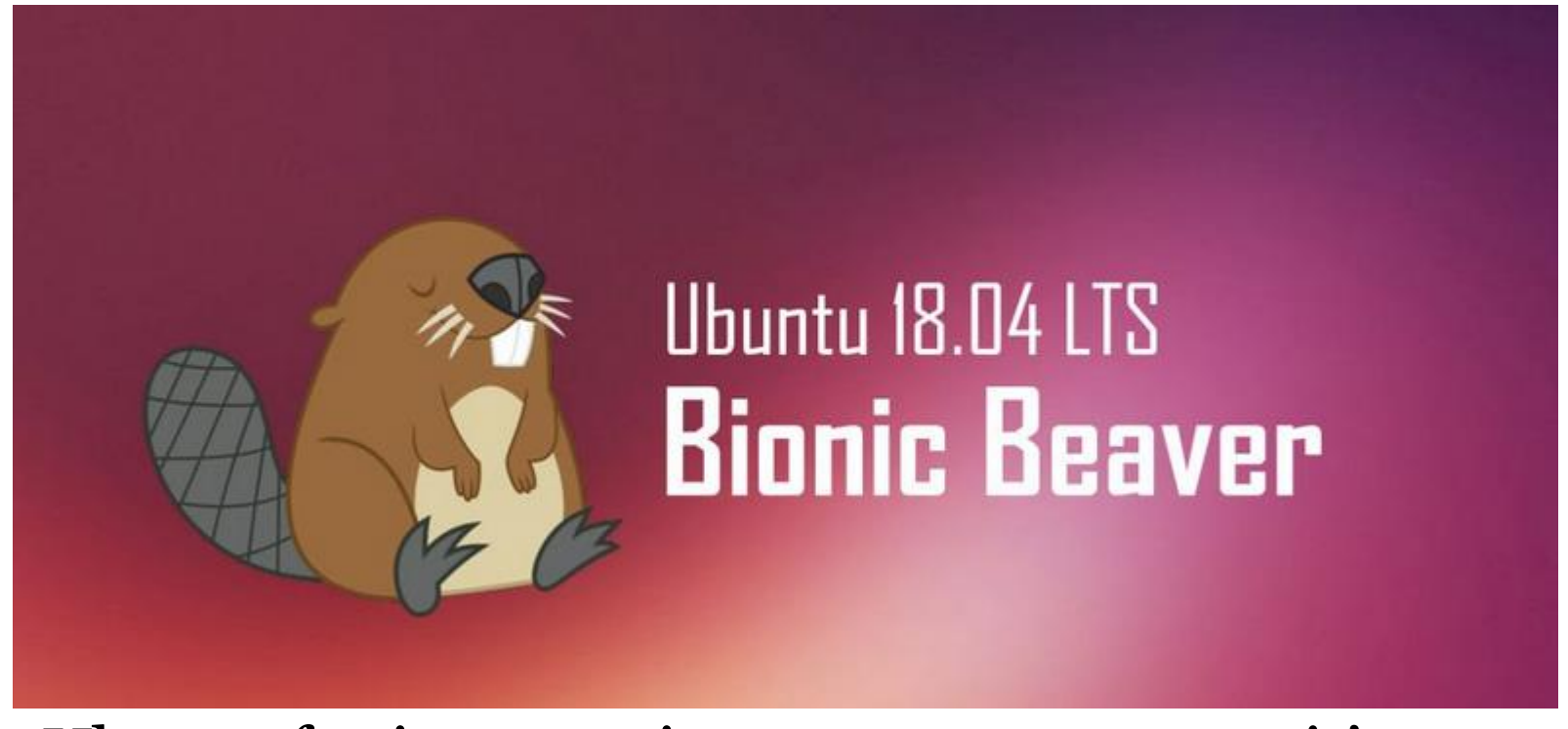

• Ubuntu for instance is very easy to use, as it's designed for newcomers.

### Linux Basics

- Linus IS case sensitive
   *Caroline.txt* is not the same as *caroline.txt*
- File & Directory naming conventions (NO SPACES!!!)

*CarolineCahill* is a good filename i.e. capitalising the first letter of each word

• The Linux prompt (Shell prompt) ends with a **\$** when logged in as a regular user

## The Shell

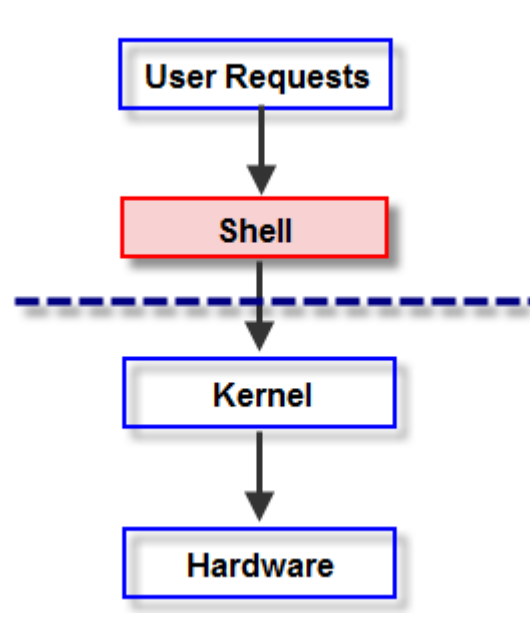

 In Linux, the shell is a program that interprets commands & acts as an intermediary between the user and the inner workings of the OS Some Basic Linux Commands to try out inside your Ubuntu Terminal

ccahill@wit.ie

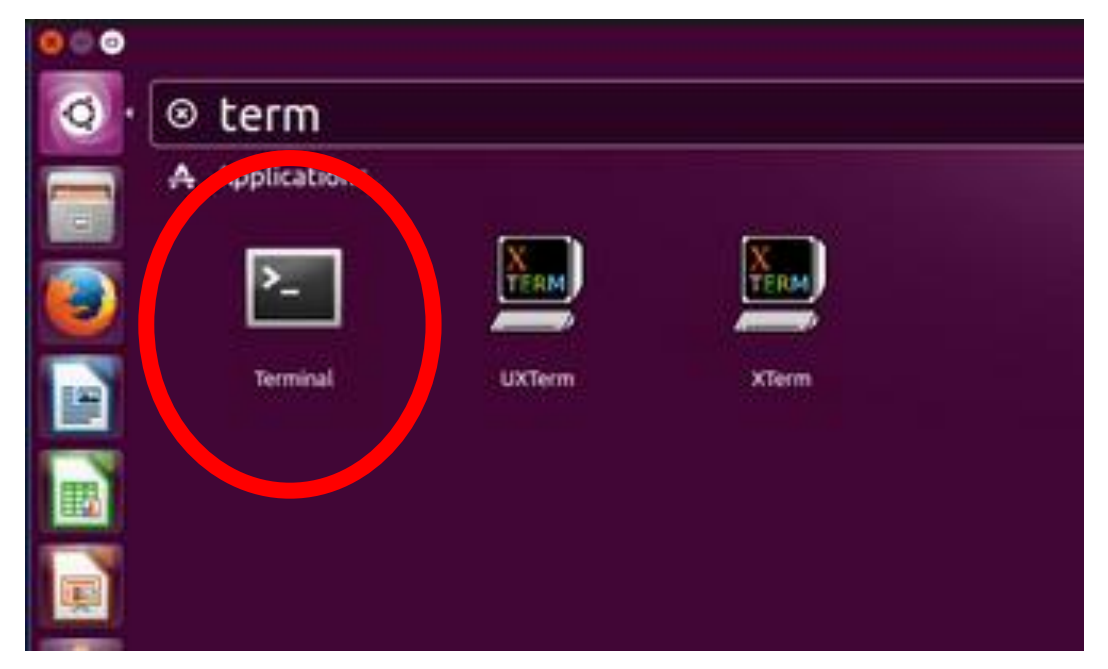

• Open Terminal now

## Which Shell is your system using?

• You can find your system default by echoing the variable:

ccahill@wit.ie

#### echo \$SHELL

• To close a shell, simply type:

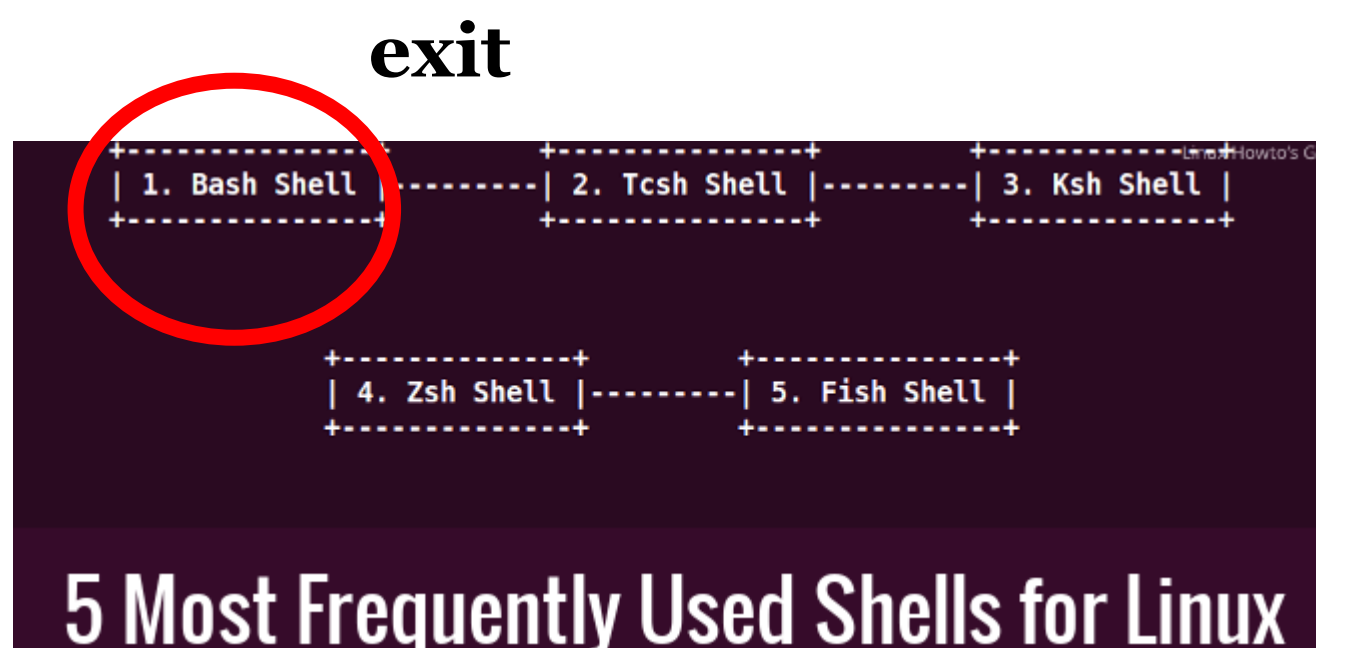

ccahill@wit.ie ls this is lowercase L, not the no. 1 ls –l **Try these** clear ls usr shows you what? commands cd usr brings you into the usr directory brings you up one directory level ../ cd usr/bin where are you now? Where are you?? pwd brings you up two directory levels ../../

returns you to your home directory

cd/

#### **Command Manual**

- Every command has it's own manual page
- man <<command>>
- Try it out:
   caroline@caroline-VirtualBox:~\$ man ls

#### caroline@caroline-VirtualBox:~\$ <u>m</u>an man

#### **Directory Tree Structure**

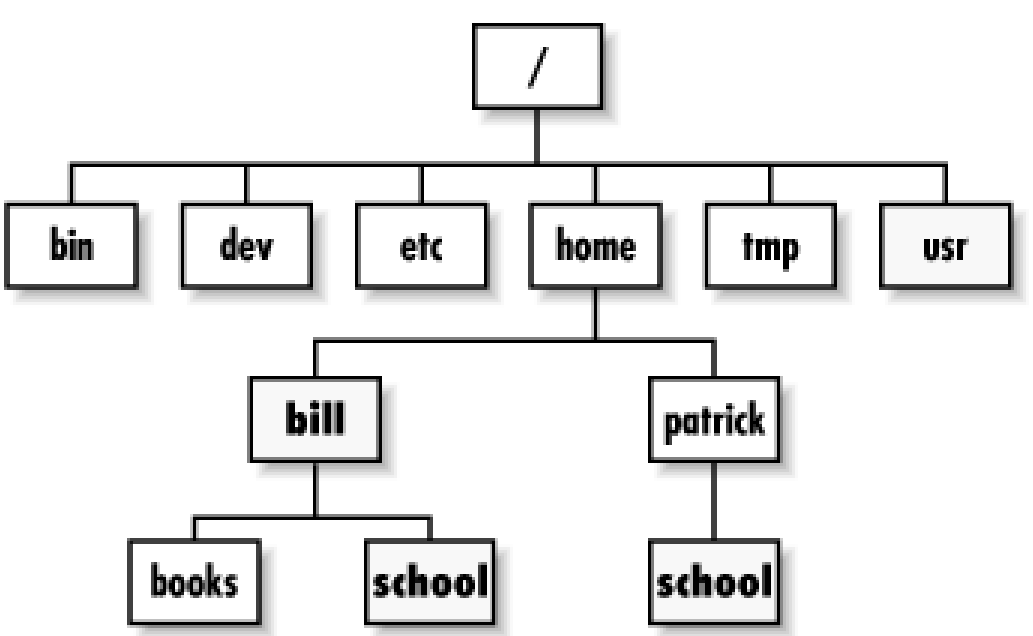

• Type the *ls* command

# Basic file & directory exercise

- From home, create a new directory called *OnSiteJune18*
- Inside this folder create two subdirectories
   *temp1* and *temp2* using *mkdir* command
- Check they're there
- Use *cd* command to move into *temp2*
- Use *touch tempAnyFile* to create a "tempAnyFile" in temp2 directory

#### Solution:

caroline@caroline-VirtualBox:~\$ pwd /home/caroline caroline@caroline-VirtualBox:~\$ mkdir OnSiteJune18 caroline@caroline-VirtualBox:~\$ ls 1To50 index.html semester2 bin lib semester3 linuxtutorialwork Desktop temp docs multNums tempAssn Documents Music template Downloads Templates moloDigits examples.deskto ubuntuclassroom OnSiteJune18 hello.java Sictures Videos helloWorld Public whowhen caroline@caroline-VirtualBox:~\$ mkdir OnSiteJune18/temp1 OnSite June18/temp2 caroline@caroline-VirtualBox:~\$ ls OnSiteJune18 temp1 temp2

# Tree Structure of your new directories and files

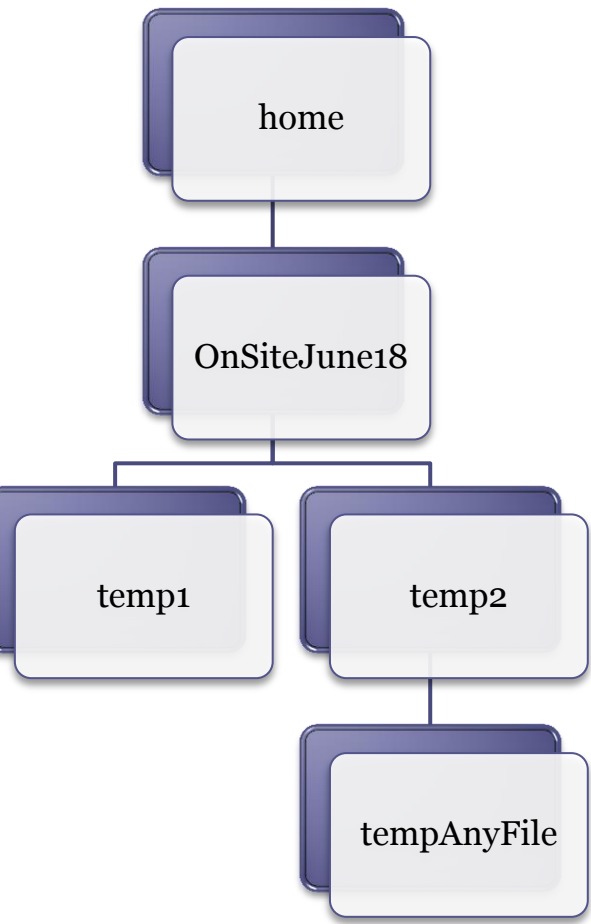

- Return home how can you check that you're home?
- From home, delete the empty *temp1* directory
  You'll need full path and the *rm* command
  Do you get an error? Try adding the –r argument
- Check it's removed
- Check that the *tempAnyFile* exists

### Solution:

#### 😣 亘 🔲 caroline@caroline-VirtualBox: ~

```
caroline@caroline-VirtualBox:~$ pwd
/home/caroline
caroline@caroline-VirtualBox:~$ rm OnSiteJune18/temp1
rm: cannot remove 'OnSiteJune18/temp1': Is a directory
caroline@caroline-VirtualBox:~$ rm -r OnSiteJune18/temp1
caroline@caroline-VirtualBox:~$ ls OnSiteJune18
temp2
caroline@caroline-VirtualBox:~$
```

#### Don't forget Linux IS <u>case sensitive</u>!!!

• cd usr

#### IS NOT THE SAME AS

- cd Usr
- Be mindful with creating your directory names etc., make good use of **ls** to see the correct names